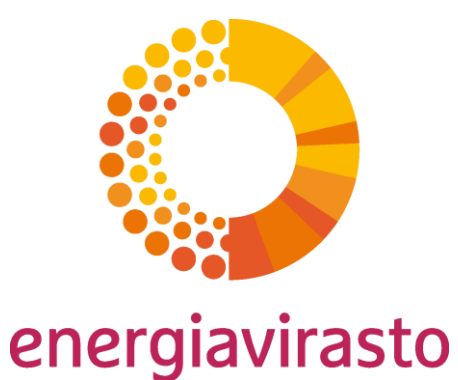

## Införande av CEREMP-systemet

Anvisning till marknadsaktörer på grossistmarknaderna för energi om införande av CEREMP-systemet och registrering av marknadsaktörer i det första skedet

Version 1.0

Reilua energiaa

### Vad är CEREMP?

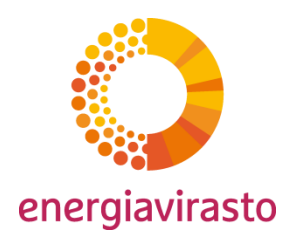

- CEREMP (Centralised European Registry for Energy Market Participants) är ett register som bygger på Europaparlamentets och rådets REMIT-förordning (EU) nr 1227/2011 om marknadsaktörer på grossistmarknaderna för energi.
  - Förordningen ålägger de som idkar handel på grossistmarknaderna att registrera sig som marknadsaktörer i ett register som förs av den nationella tillsynsmyndigheten.
  - Med grossistmarknader avses produktmarknader och derivatmarknader för grossistenergiprodukter, dvs. el och naturgas. De omfattar bland annat reglerade marknader, multilaterala handelsplattformar, OTC ("over the counter")-transaktioner och bilaterala avtal direkt eller genom mäklare.
  - Finländska marknadsaktörer kan registrera sig från och med oktober 2014.
  - Registrering är en förutsättning för handel på grossistmarknaderna för el eller naturgas
- Energimyndigheten har valt det centraliserade europeiska registret över marknadsaktörer, CEREMP, till det system som ska användas i Finland.

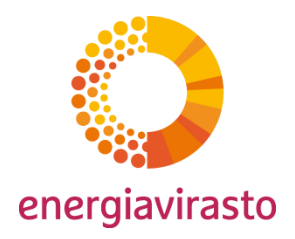

# Införande av CEREMP-systemet

Registrering av nya användare

# Registrering av marknadsaktörer i två steg

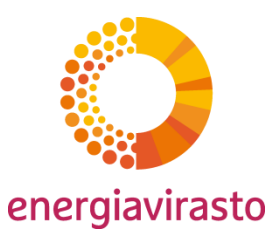

#### Skede 1

- •Registrering av uppgifter om marknadsaktörer
- •Registrering är möjlig från och med 9/2014

#### Skede 2

Registrering av bolagsstrukturer eller koncernstrukturer
Möjlig efter att ACER har infört det centraliserade europeiska registret över marknadsaktörer på grossistenergimarknaden
Registrering är en förutsättning för handel

### Registrering av nya användare

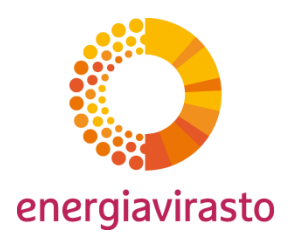

Systemet är tillgängligt via länken nedan.

https://www.acer-remit.eu/ceremp/home?nraShortName=8&lang=sv FI

•Länken finns också på Energimyndighetens webbplats, under fönstret "REMIT".

•Vi rekommenderar att aktörerna samtidigt sparar länken som bokmärke i sina webbläsare.

•Stödda webbläsare:

Google Chrome, version 25 eller senare Internet Explorer, version 8 eller senare Mozilla Firefox, version 17 eller senare Safari, version 5 eller senare

Opera, version 15 eller senare

### Registrering av nya användare Utnämning av användare

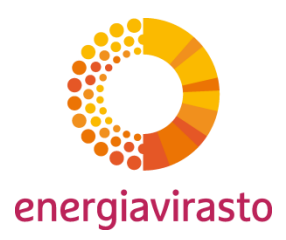

- CEREMP-användare kan vara en anställd hos marknadsaktören eller en utlagd person som gör registreringen av marknadsaktören med en separat fullmakt.
- Alla personer ska ha en skriftlig fullmakt att registrera marknadsaktörer i systemet.

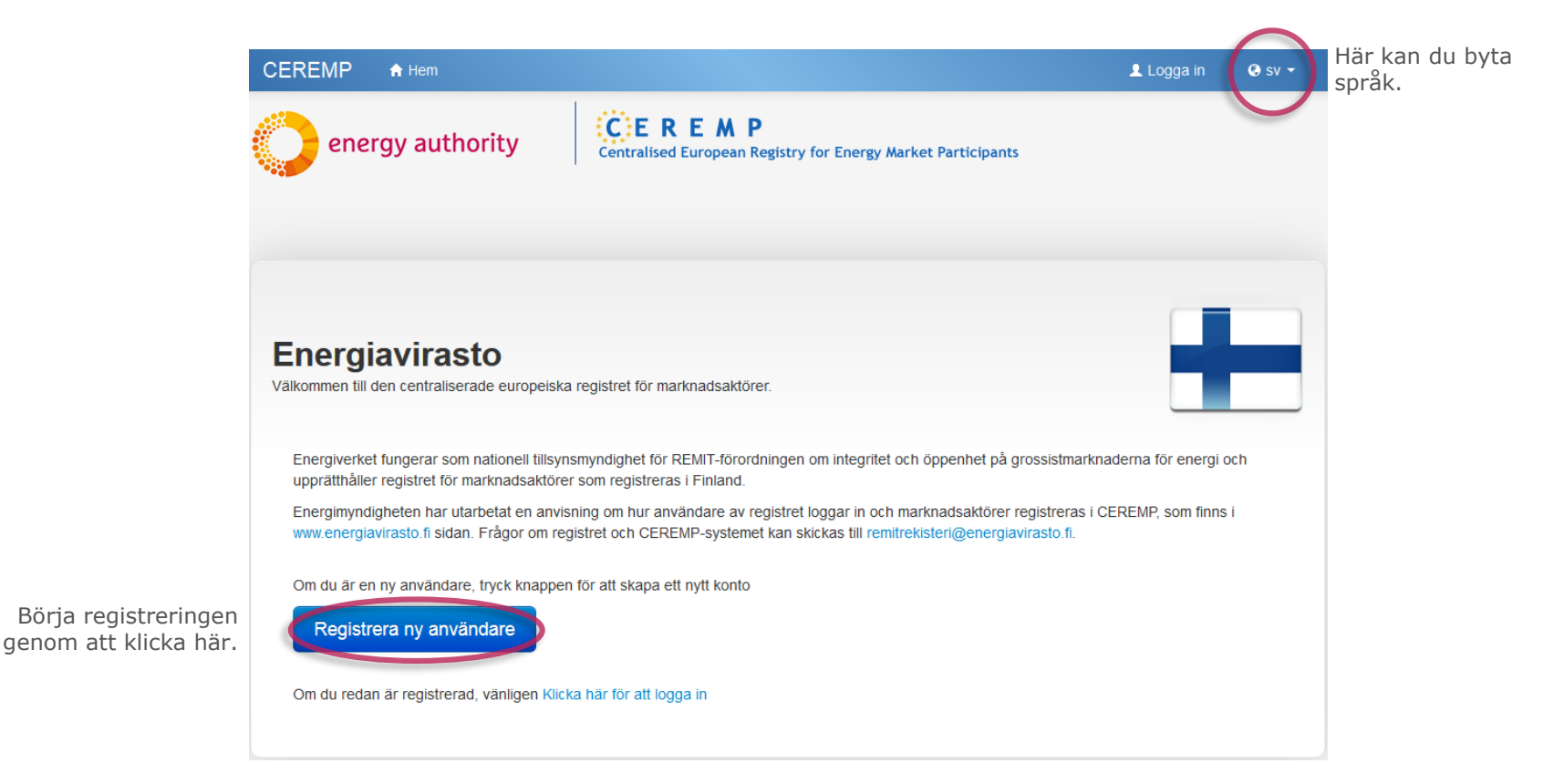

### Registrering av nya användare Uppgifter om användare

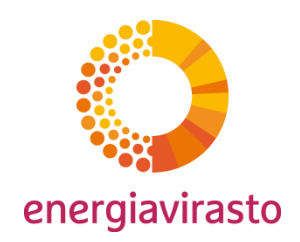

• Lämna de uppgifter om användaren som begärs i CEREMP.

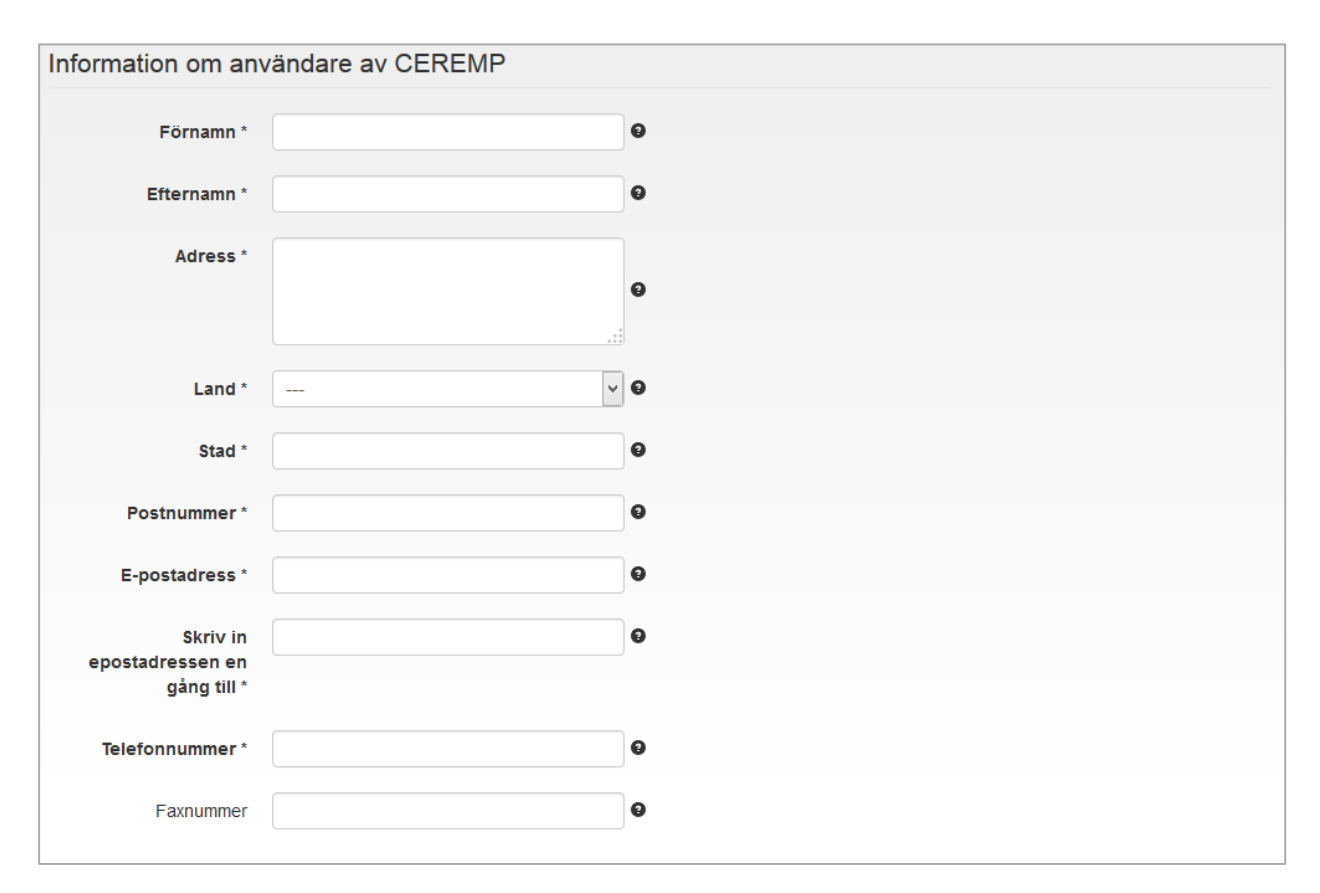

### Registrering av nya användare Fullmakt att registrera marknadsaktörer

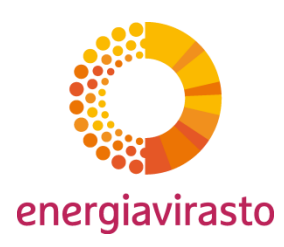

| Användare kan vara någon<br>annan än en anställd hos<br>marknadsaktören till exempel<br>om registreringen har lagts ut<br>på entreprenad. | <ul> <li>Filnamnet kan innehålla någon kombination av<br/>Stora eller små bokstäver (a-z, A-Z), Siffror (0-9), mellanslag och specialtecken som + .</li> <li>Tillåtna filtyper är: JPEG/JPG/PNG/PDF/ZIP</li> <li>Filens storlek får inte överstiga 20 MB</li> <li>Fullmakt att registrera<br/>marknadsaktör</li> <li>Vänligen namnge filen enlight företagets namn<br/>och datum, t.ex.: Energiföretag_REMIT-<br/>fullmakten_20141021.pdf</li> <li>Företagsinformation</li> <li>År du antälld på<br/>som hanterar<br/>registreringen?</li> <li>Företagsnamn*</li> </ul>                                                                                                    | Lägg till en elektronisk<br>kopia av fullmakten här,<br>t.ex. fullmakt som har<br>beviljats<br>marknadsaktörens<br>anställde inom<br>organisationen,<br>firmateckningsrätt<br>(prokura), fullmakt eller<br>någon annan skriftlig<br>förbindelse som bolaget<br>har beviljat. |
|----------------------------------------------------------------------------------------------------|----------------------------------------------------------------------------------------------------|----------------------------------------------------------------------------------------------------|
| Om du är en utlagd person<br>ska du fylla i uppgifterna om<br>ditt företag här.                                                           | Företagets adress *     Image: Constraint of the second second seco | Fullmakten ska vara<br>undertecknad av en<br>behörig representant för<br>marknadsaktören.                                                                                                    |
|                                                                                                    | Företagets land * • • • •<br>Företagets •<br>momsregistreringsnummer                                                                                                    | En och samma CEREMP-<br>användare får registrera<br>flera marknadsaktörer. I<br>så fall ska användaren<br>ha en fullmakt att                                                                                                    |
| Skriv captchan som visas<br>i den nedre rutan här.                                                                                        | Ange kod nedan c3p35                                                                                                    | marknadsaktörer.                                                                                                    |
|                                                                                                    | Tillbaka Rensa Skicka                                                                                                    | 8                                                                                                    |

#### **Registrering av nya användare** Bekräftelse av att begäran om registrering har lyckats

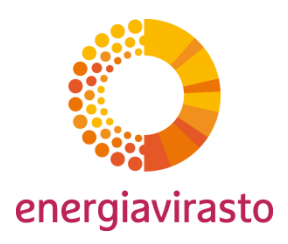

| Resultat                                                                                                    |                                                                 |
|----------------------------------------------------------------------------------------------------|-----------------------------------------------------------------|
|                                                                                                    | Begäran om registrering har nu skickats till Energimyndigheten. |
| Din registreringsansökan har lämnats in till Energimarknadsinspektionen, du kommer att få ett mail när din registrering är<br>godkänd | Du kan logga in i systemet när                                  |
|                                                                                                    | Energimyndigheten har godkänt användaren                        |
|                                                                                                    |                                                                 |

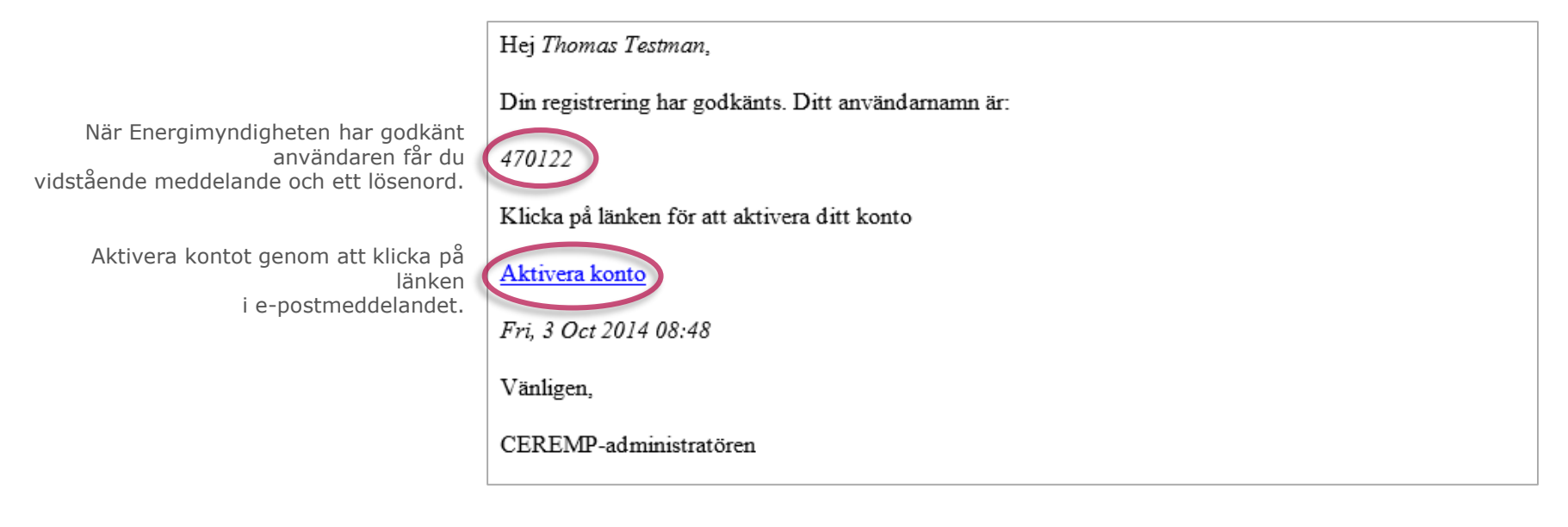

### Registrering av nya användare Nytt lösenord

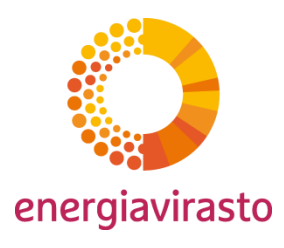

|                                                                                                    | Ange lösenord                                                                                                    |  |  |
|----------------------------------------------------------------------------------------------------|----------------------------------------------------------------------------------------------------|--|--|
| Systemet godtar alla lösenord som uppfyller<br>kraven intill, men varnar om alltför svaga<br>lösenord. | Lösenordet måste motsvaras av följande kriterier:<br>• Minsta antal tecken: 8<br>• Maximalt antal tecken 15<br>• 2 av 4 kriterier måste vara:<br>• 1 liten bokstav<br>• 1 stor bokstav<br>• 1 stor bokstav<br>• 1 stifra<br>• 1 skiljetecken |  |  |
|                                                                                                    | Nytt lösenord * Starkt lösenord Bekräfta nytt lösenord                                                                                                    |  |  |
| Skriv koden som visas<br>i den nedre rutan här.                                                        | Ange kod nedan pa3bn                                                                                                    |  |  |

| Resultat                                                                          |                             |
|-----------------------------------------------------------------------------------|-----------------------------|
| Ditt användarkonto har aktiverats<br>Du kan nu logga in på CEREMP och använda pro | ogrammet                    |
|                                                                                   | Klicka här för att logga in |

Nu har användaren aktiverats och du kan logga in i CEREMP.

### Registrering av nya användare Inloggning i systemet

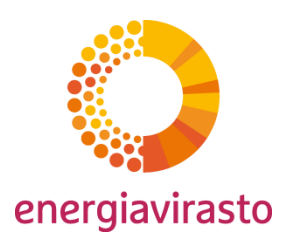

• När användaren har aktiverats kan denne logga in i systemet på ingångssidan.

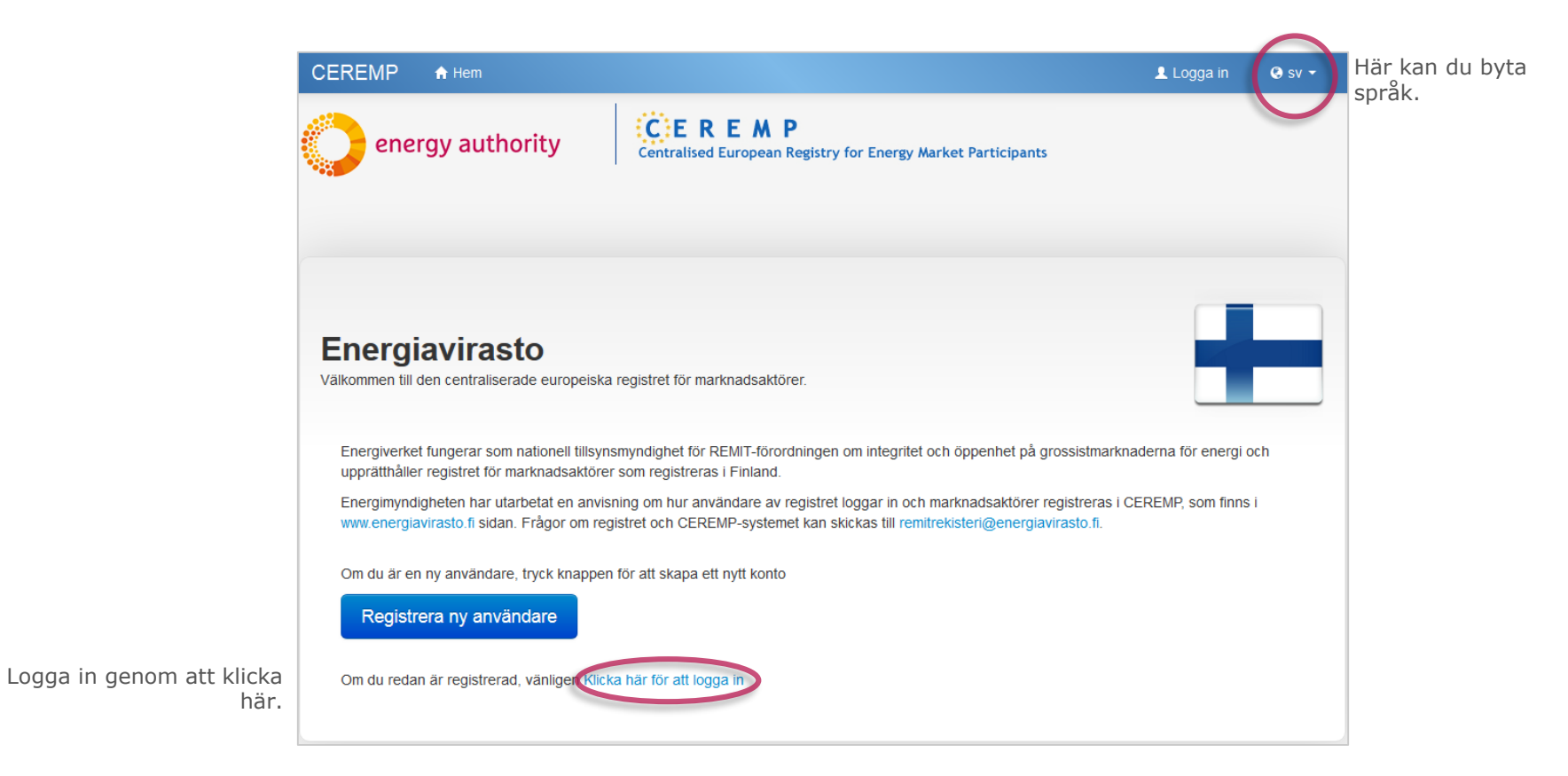

### Registrering av nya användare Inloggning i systemet

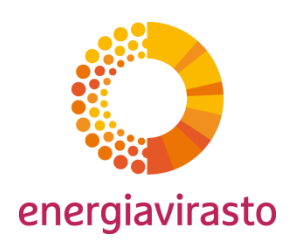

| Skriv användarn | amn och lösenord |
|-----------------|------------------|
| Användarnamn:   |                  |
| Lösenord:       |                  |
|                 | Glömt lösenord   |
|                 | Intoggning       |

Av säkerhetsskäl använder CEREMP identifiering i två steg.

Ange först ditt användarnamn och lösenord.

| Säkerhetskod                                 |         |
|----------------------------------------------|---------|
| Ange koden som skickades till dig via e-post | Godkänn |

Du får en engångskod per e-post. Ange sedan koden i datafältet och klicka på Vahvista.

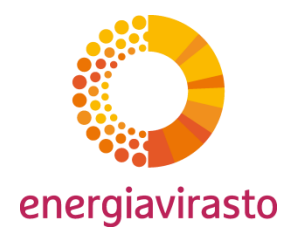

## Införande av CEREMP-systemet

Registrering av marknadsaktörer

### Registrering av marknadsaktörer

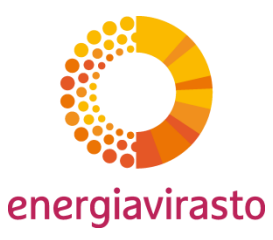

- CEREMP-användaren är nu registrerad. Användaren loggar in i systemet och registrerar uppgifterna om marknadsaktören. Figuren nedan visar de olika skedena i registreringen av uppgifterna samt systemets struktur.
- Uppgifterna i punkterna 4 och 5 ska registreras först i det andra skedet, men registreringen kan inte inledas förrän ACER har infört det gemensamma europeiska registret över marknadsaktörer. Uppgifterna ska registreras senast inom 3 månader efter införandet av ACER:s register.

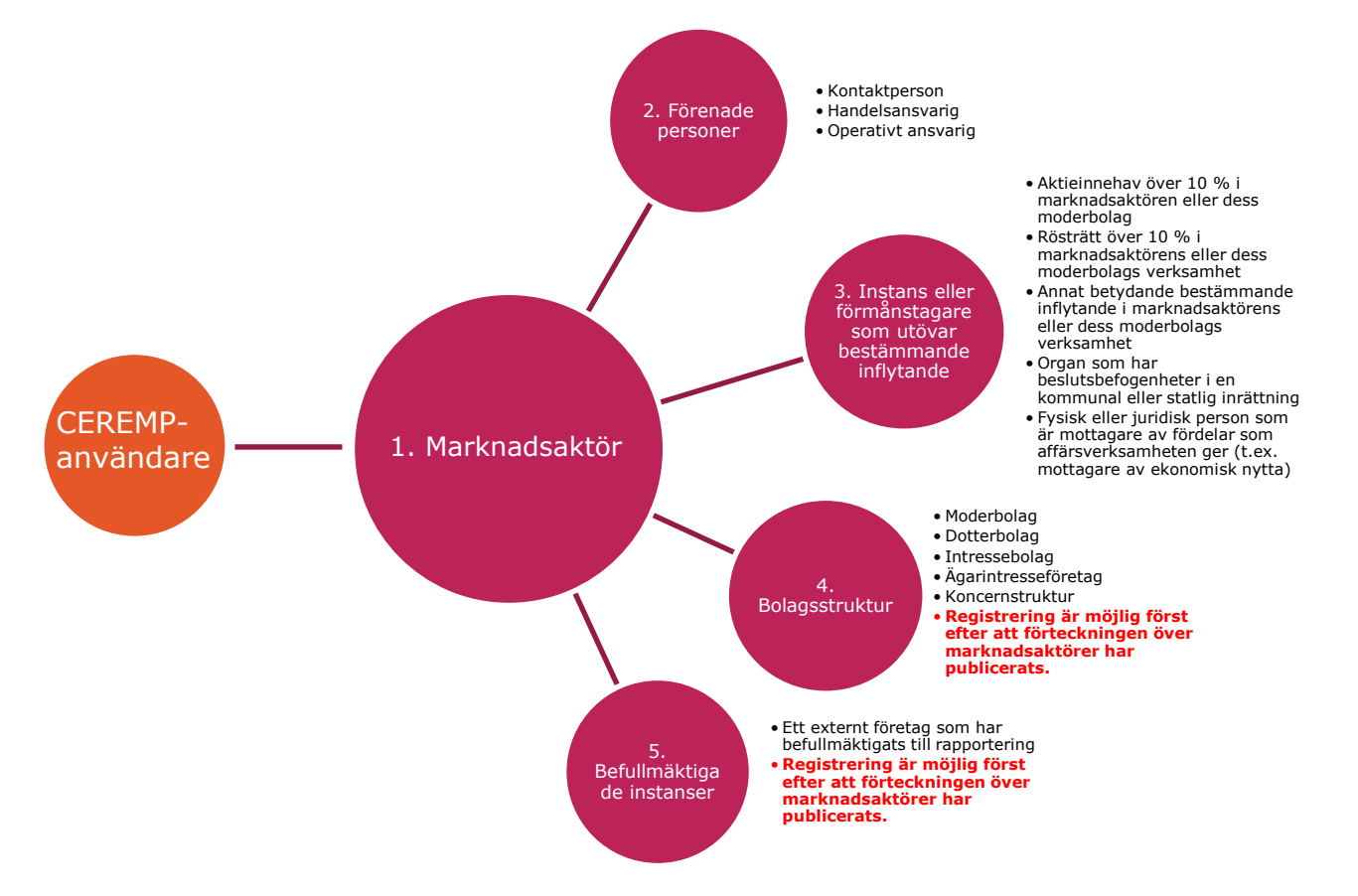

### Registrering av marknadsaktörer

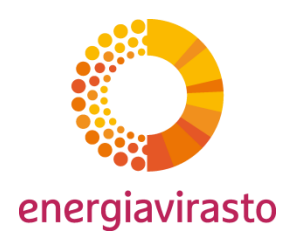

Användaren är nu registrerad och inloggad i CEREMP. Härnäst registreras uppgifterna om marknadsaktören.

•Med användare avses en sådan person som använder CEREMP med en fullmakt från marknadsaktören. Användaren uppdaterar uppgifterna och ansvarar för att de är riktiga.

•Med marknadsaktör avses en sådan instans som bedriver handel på den egentliga energimarknaden. Den kan vara en fysisk person eller en juridisk person, såsom ett företag.

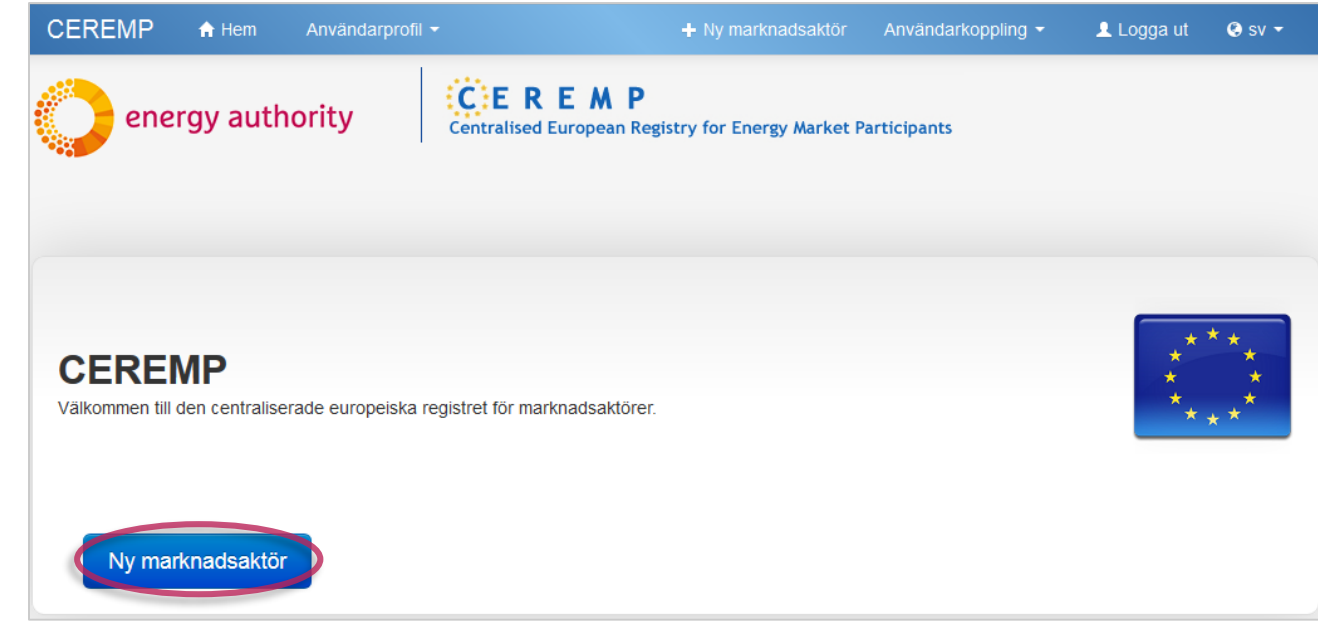

Börja registreringen av marknadsaktören genom att klicka här.

### Registrering av marknadsaktörer anmälan av basuppgifter

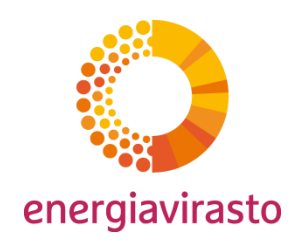

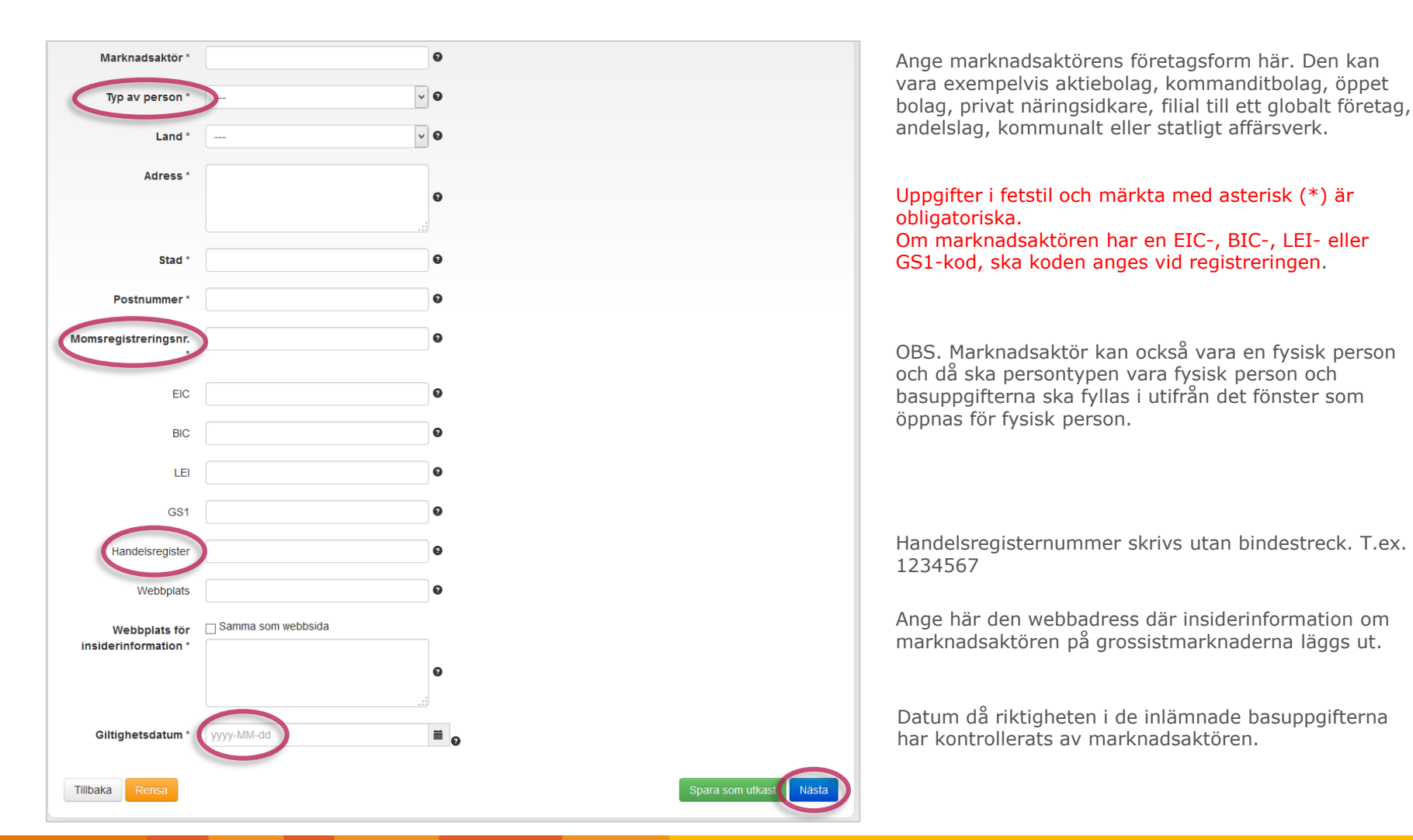

### Registrering av marknadsaktörer Ansvariga personer

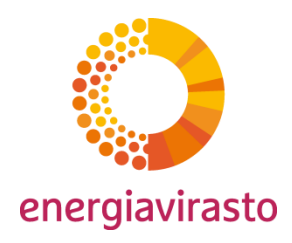

- Lämna uppgifter för minst tre ansvariga personer som visas nedan. Du kan redigera uppgifter genom att klicka på den aktuella rollen.
- Med ansvarig person avses en sådan person som ansvarar för den aktuella funktionen, rollen eller skyldigheterna (t.ex. chef).
  - Kontaktpersonen svarar för kontakten med Energimyndigheten och övriga myndigheter.
  - Den handelsansvarige svarar för genomförandet av transaktioner och handeln på grossistmarknaderna.
  - Den generellt operativt ansvarige svarar bland annat för att de lagstadgade skyldigheterna uppfylls.

| ar 1 till 3 av 3besö | ĸ         | Sök:                                                                   |
|----------------------|-----------|------------------------------------------------------------------------|
| Förnamn 🔺            | Efternamn | ⇔ Roll                                                                 |
| Thomas               | Testman   | Kontaktperson REMIT-relaterade frågor                                  |
| Thomas               | Testman   | Person ansvarig för produktionsanläggningar eller driftansvarig person |
| Tina                 | Testare   | Person ansvarig för energihandel                                       |
|                      |           | ← Föregående 1 Nästa                                                   |

Det är möjligt att utnämna flera personer för en och samma roll (t.ex. olika personer för elaffärsverksamheter och naturgasaffärsverksamheter).

En och samma person kan fungera i flera roller.

Observera att du inte kan fortsätta förrän du har namngett personer för alla de tre rollerna.

### Registrering av marknadsaktörer Ansvariga personer

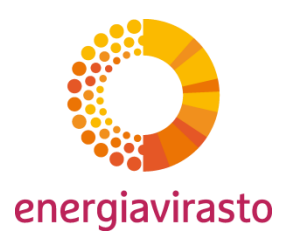

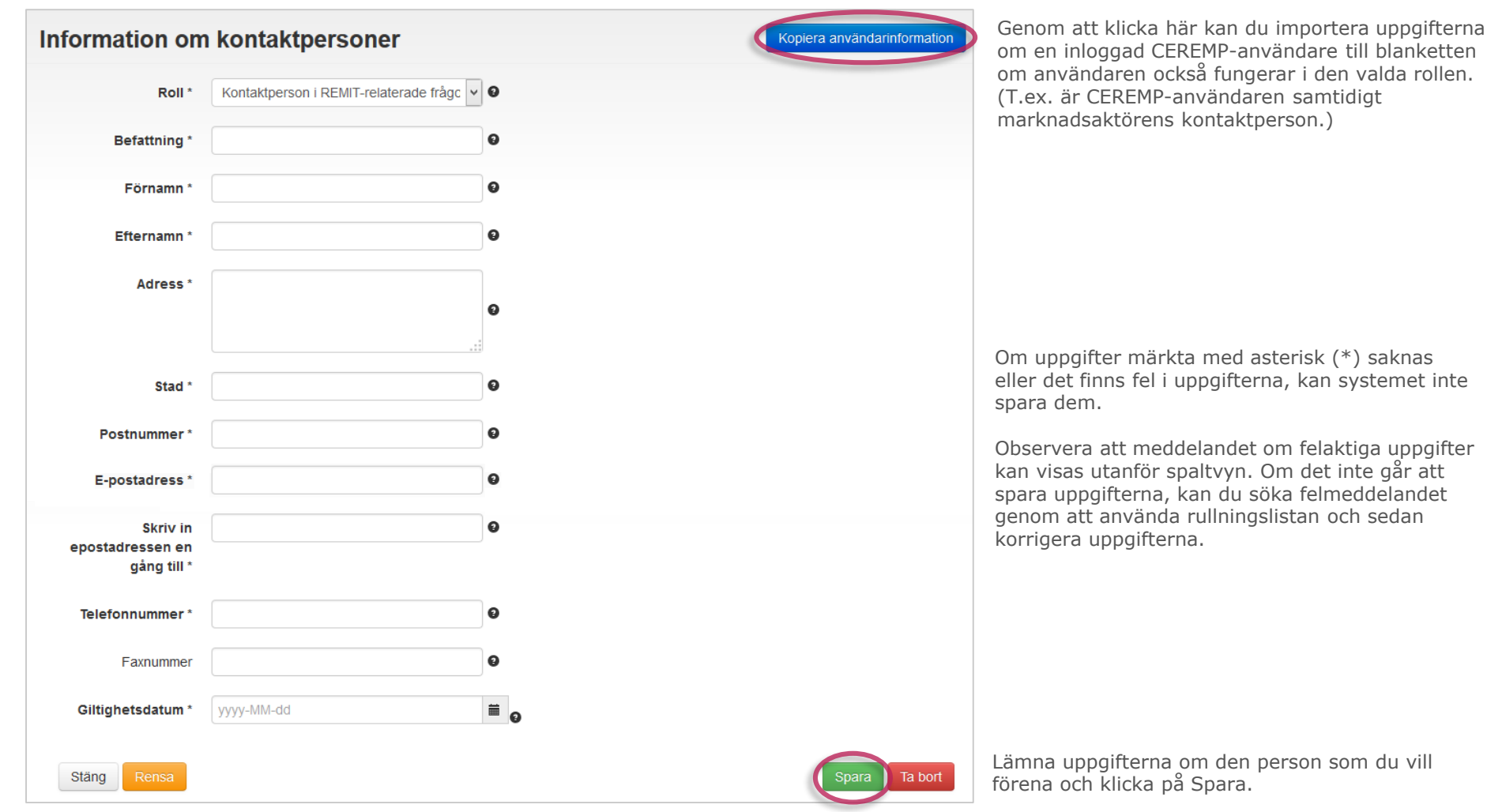

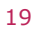

Registrering av marknadsaktörer

Instanser som utövar bestämmande inflytande och förmånstagare

- Registrering förutsätter att de instanser som utövar bestämmande inflytande och förmånstagare ska registreras i systemet.
- Med instans som utövar bestämmande inflytande avses en fysisk eller juridisk person som har beslutsbefogenheter, bestämmande inflytande eller röstbefogenheter i marknadsaktörens eller dess moderbolags organ.
- Med förmånstagare avses en instans som får nytta av en affärstransaktion (t.ex. ekonomisk nytta).

| Slutlig ägare/förmånstagare |         |                              |                       |          |
|-----------------------------|---------|------------------------------|-----------------------|----------|
| Visar 1 till 1 av 1besök    |         |                              | Sök:                  |          |
| Namn                        | Land    |                              | Stad                  | *        |
| Elaktieägare                | Finland |                              | Esbo                  |          |
|                             |         |                              | ← Föregående 1        | Nästa →  |
| Tiilbaka                    | Läg     | ) till slutlig ägare/förmåns | tagare Spara som utka | st Nästa |

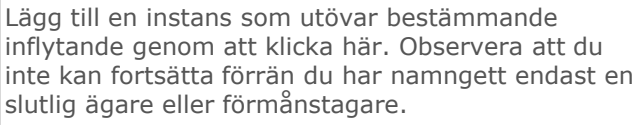

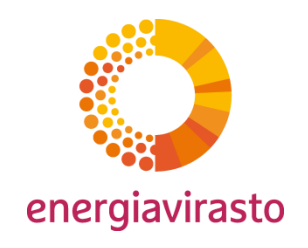

### Registrering av marknadsaktörer

Instanser som utövar bestämmande inflytande och förmånstagare

Kopiera marknadsaktörens information

Om uppgifter märkta med asterisk (\*) saknas eller det finns fel i uppgifterna, kan systemet inte

Observera att meddelandet om felaktiga uppgifter kan visas utanför spaltvyn. Om det inte går att spara uppgifterna, kan du söka felmeddelandet genom att använda rullningslistan och sedan korrigera uppgifterna.

Lämna uppgifterna om den instans som utövar bestämmande inflytande och om förmånstagaren och klicka på Spara.

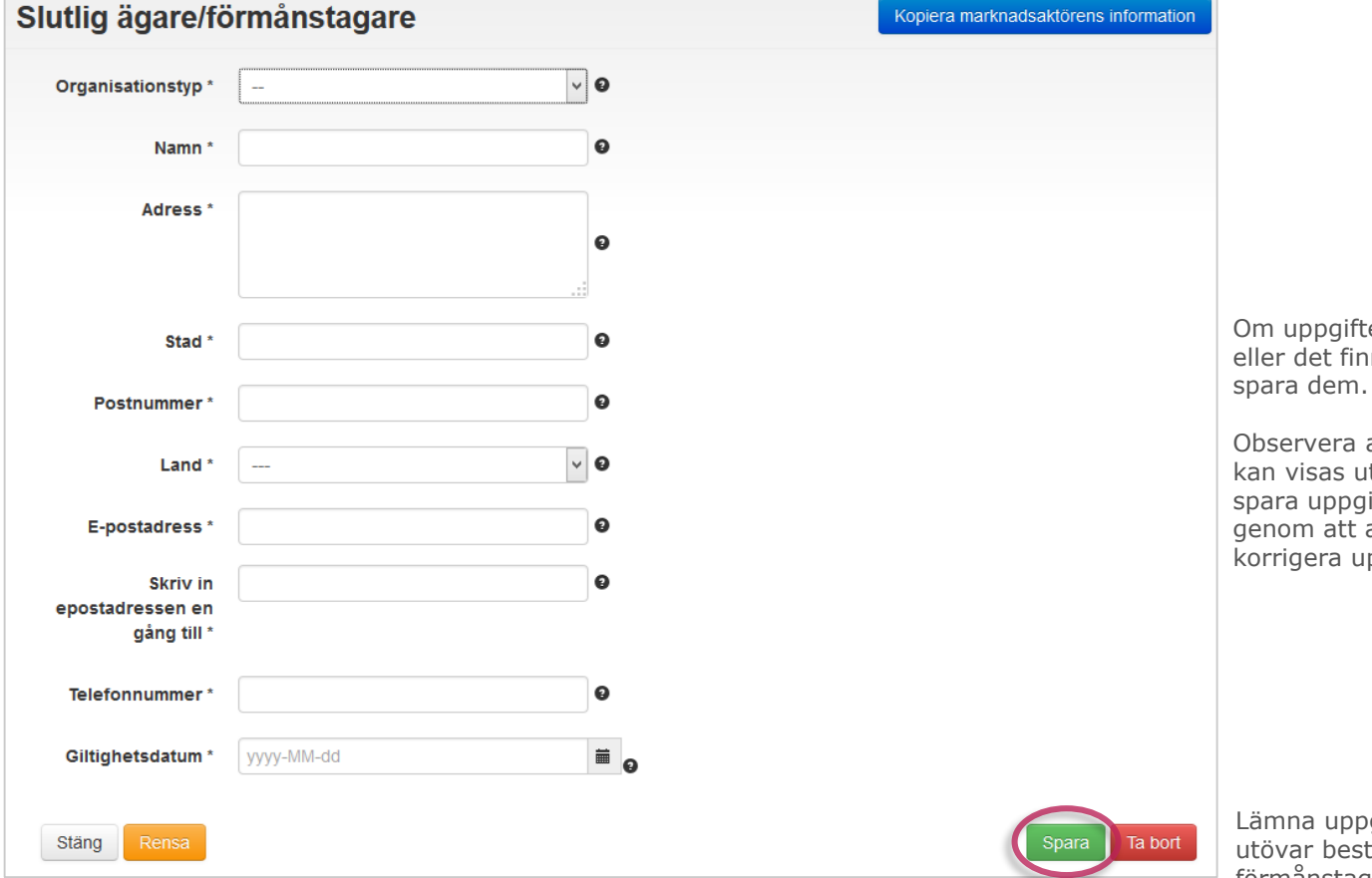

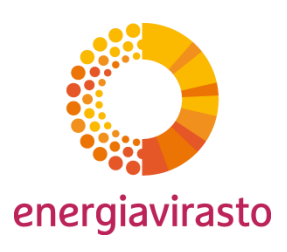

### Registrering av marknadsaktörer Anmälan av bolagsstrukturer (skede 2)

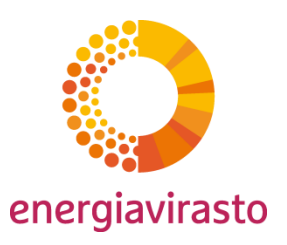

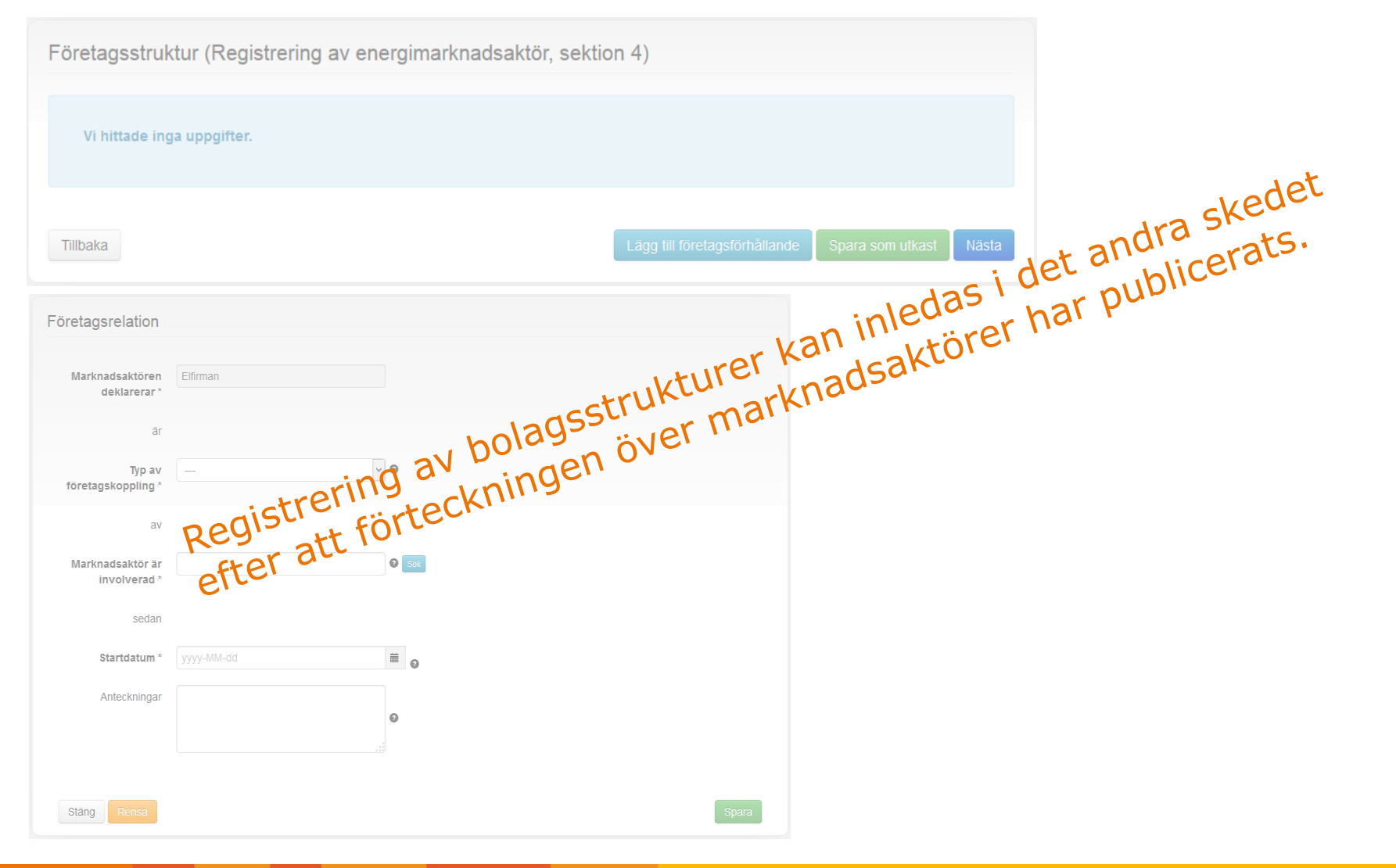

### Registrering av marknadsaktörer Anmälan av befullmäktigade instanser (skede 2)

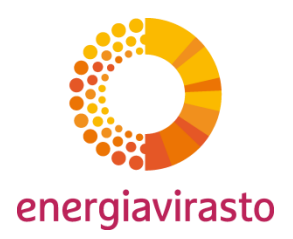

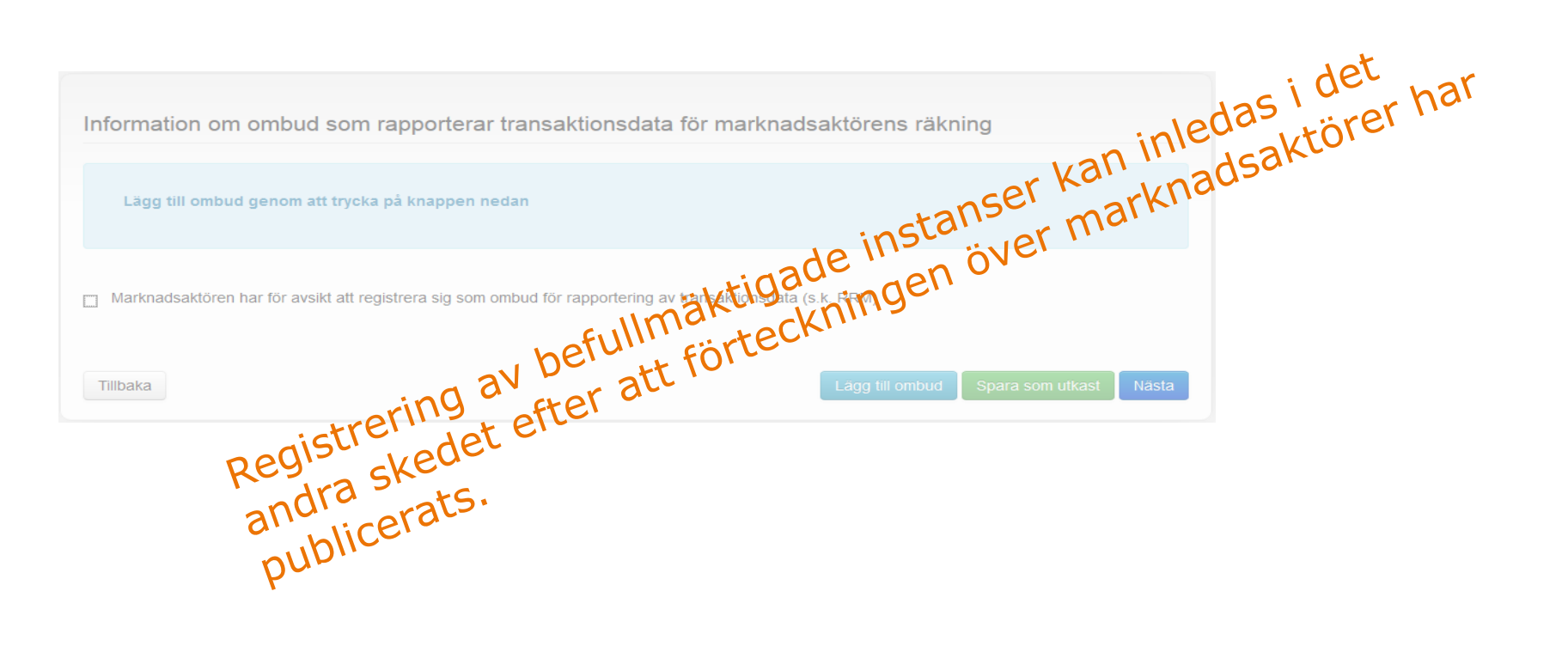

### Registrering av marknadsaktörer Sammandrag

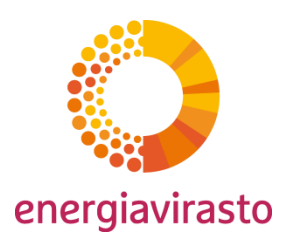

|                                         | Summering av         | angiven information                       |                                         |                                |                                                                                         |
|-----------------------------------------|----------------------|-------------------------------------------|-----------------------------------------|--------------------------------|-----------------------------------------------------------------------------------------|
|                                         |                      |                                           |                                         |                                |                                                                                         |
|                                         | Information om mark  | knadsaktör Kontaktpersoner med kopp       | ling till företaget Slutlig ägare/förmå | ånstagare Företagsstruktur     |                                                                                         |
|                                         | Uppgifter om ombud   | l som rapporterar transaktionsdata för ma | rknadsaktörens räkning                  |                                |                                                                                         |
|                                         | Marknadsaktör        | Elfirman                                  | GS1                                     |                                |                                                                                         |
|                                         | Typ av person        | Juridiskt person                          | Handelsregister                         |                                |                                                                                         |
|                                         | Bolagsform           | Aktiebolag                                | Webbplats                               |                                |                                                                                         |
|                                         | Land                 | Finland                                   | Webbplats för<br>insiderinformation     | www.elfirman.fi/årsredovisning |                                                                                         |
|                                         | Adress               | Elvägen 3                                 |                                         |                                |                                                                                         |
|                                         | Stad                 | Helsingfors                               |                                         |                                |                                                                                         |
|                                         | Postnummer           | 12345                                     | Giltighetsdatum                         | 2014-09-10                     |                                                                                         |
|                                         | 1omsregistreringsnr. | FI3216547                                 |                                         |                                |                                                                                         |
|                                         | EIC                  |                                           |                                         |                                |                                                                                         |
|                                         | BIC                  |                                           |                                         |                                |                                                                                         |
|                                         | LEI                  |                                           |                                         |                                |                                                                                         |
| Bekräfta att uppgifterna<br>är riktiga. | Jag försäkrar att    | t informationen som jag har uppgett är    | r sanningsenlig och korrekt *           |                                | Kontrollera sammandragets<br>uppgifter på de olika flikarna<br>och klicka här. Därefter |
|                                         | Tillbaka             |                                           |                                         | Förhandsvisning                | Energimyndigheten för<br>kontroll.                                                      |

### Registrering av marknadsaktörer Bekräftelse av att begäran om registrering av marknadsaktör har

lyckats

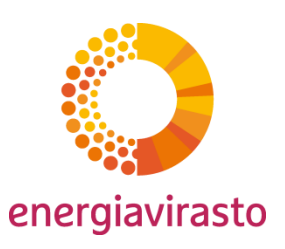

| Din registreringsansökan har lämnats in till Energimarknadsinspektionen, du kommer att få ett mail när din registrering är<br>godkänd |  |
|----------------------------------------------------------------------------------------------------|--|
|                                                                                                    |  |

Uppgifterna om registreringen av marknadsaktören har nu vidarebefordrats. Om det finns brister i registreringen, skickar Energimyndigheten per e-post en begäran om ändring via systemet.

| Неј 470122,                                                                    |                                                                         |
|--------------------------------------------------------------------------------|-------------------------------------------------------------------------|
| Du har registrerat följande marknadsaktör:                                     |                                                                         |
| A0000706X.FI                                                                   | Om Energimyndigheten godkänner uppgifterna om marknadsaktören, är       |
| Du har nu möjlighet att ändra de uppgifter du angivit för denna marknadsaktör. | CEREMP-användare.                                                       |
| Vänligen,                                                                      | Om det finns brister i registreringen, skickar Energimyndigheten per e- |
| CEREMP-administratören                                                         | post en begäran om ändring via systemet.                                |

### Registrering av marknadsaktörer Skede 1 har utförts

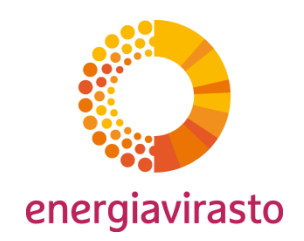

- Du har nu utfört det första skedet av registreringen, där man registrerar uppgifterna om marknadsaktören.
- I det andra skedet registreras marknadsaktörens koncernstruktur eller bolagsstruktur. Det andra skedet kan inledas efter att ACER har infört det gemensamma europeiska registret över marknadsaktörer. Registreringen ska vara gjord senast inom 3 månader efter införandet av registret.
- En registrerad CEREMP-användare och marknadsaktör är förutsättningar för grossisthandel med energi.
- Energimyndigheten ger ytterligare anvisningar när det andra skedet närmar sig.

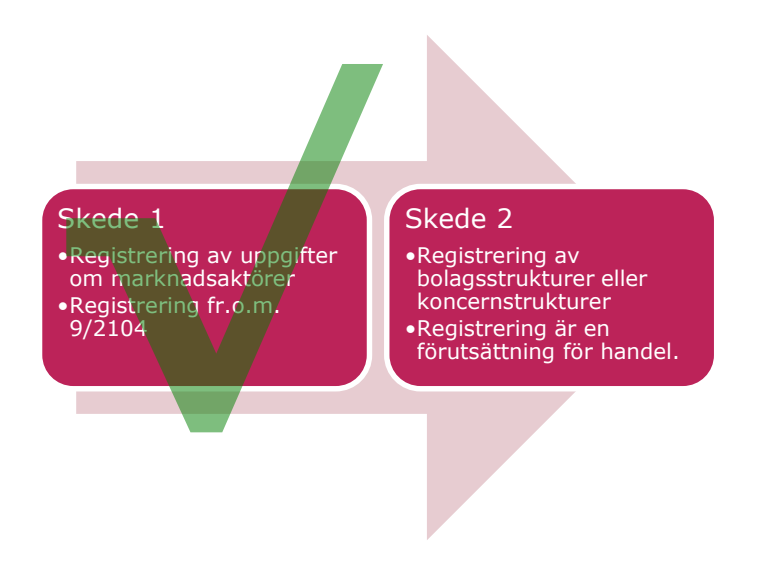

### Kontaktuppgifter

I frågor om CEREMP eller REMIT kan du skicka ett meddelande till följande epostadress:

remitrekisteri@energiavirasto.fi

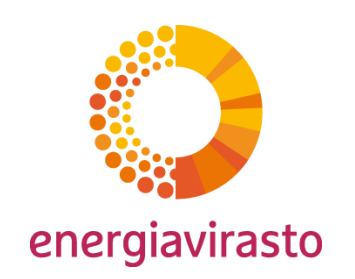